NTT グループ本社駅伝大会 駅伝大会 Excel ファイル及びエントリーフォーム入力手順 (新規)

## 1. Excel ファイルへの入力

- ① Excel ファイル『エントリーデータ入力用シート』を開きます。
  - ◆ エントリーデータ入力用シートは NTT グループ本社駅伝 HP「N エキ」のエントリーページ(下記 URL)からもダウンロードすることができます。

http://n-ekiden1976.org/entry.html

|                            | http://orabideo1976.org/                     | : | (3)<br>そこちらの中の兼集具<br>いたよで、エンドリーに、<br>フォームの現日4の間<br>まま貼り付けて下さい。 | ■、大会報要をお読みし<br>8違みいただき。エンド<br>1回でコピトしが内容を | )ただ<br>リー<br>その |        |               |                              |               |               |               |                |               |
|----------------------------|----------------------------------------------|---|----------------------------------------------------------------|-------------------------------------------|-----------------|--------|---------------|------------------------------|---------------|---------------|---------------|----------------|---------------|
| <b>②</b><br>↓∰<br>り=<br>まと | 色のセルを、エント<br>するチームの行動分<br>めてコピーして下きい。        |   | ①<br>↓下記入力欄にご入力/                                               | (Fau,                                     |                 |        |               |                              |               |               |               |                |               |
| $\langle$                  | <b>角色のセルを</b><br>コピーして下をい                    | 1 | 会社名                                                            | 抱練名                                       | ¥~4             | 8      | 代真者           | <b>代史者道於</b> 先<br>[ Xールアドレス] | 第1走者          | 第2走者          | 第3走者          | 第4年春           | 第6走者          |
| 8<br>1<br>4                | (記入例)家長株式会社。<br>(記入例)ランニング<br>東京県1月21月7日 - 1 | l | (記入例)<br>限板株式会社                                                | 【記入例】<br>ランニング専務者                         | 聞いた<br>ほうしん     | D<br>A | (記入例)<br>家城花子 | (記入句)<br>※※※※●●●●            | 0纪入例)<br>家板一部 | (記入例)<br>家坂二郎 | 0記入例)<br>家坂三郎 | 0纪人例)<br>家板回44 | (肥入例)<br>家板五朝 |
| I                          |                                              |   |                                                                |                                           |                 |        |               |                              |               |               |               |                |               |
| 2                          |                                              |   |                                                                |                                           |                 |        |               |                              |               |               |               |                |               |
| 8                          |                                              |   |                                                                |                                           |                 |        |               |                              |               |               |               |                |               |
| 4                          |                                              |   |                                                                |                                           |                 |        |               |                              |               |               |               |                |               |
|                            |                                              |   |                                                                |                                           |                 |        |               |                              |               |               |               |                |               |

② 赤枠の部分に会社名、組織名、チーム名、代表者、代表者連絡先(メールアドレス)、第1走者~第5走者を入力します。

|   |                            | httm://n-whiden1976.orm/                  |    | (3)<br>そこちらの中の単規実現し<br>いたよで、エンドリーにお着<br>フォームの現日4の間に協<br>まま貼り作けて下さい。 | 大会都要をお読みし<br>読みいただき。エンド<br>してコピーしが内容を | )ただ<br>リー<br>その |   |               |                             |               |               |               |               |               |
|---|----------------------------|-------------------------------------------|----|---------------------------------------------------------------------|---------------------------------------|-----------------|---|---------------|-----------------------------|---------------|---------------|---------------|---------------|---------------|
|   | <b>②</b><br>↓第<br>リー<br>まと | 1色のセルを、エント<br>するチームの行数分<br>めてコピーして下さい。    |    | ①<br>↓下記入力欄にご入力入下                                                   | ະະຸມ,                                 |                 |   |               |                             |               |               |               |               |               |
| ľ |                            | <b>角色のセルを</b><br>コピーして下をい                 | \$ | <del>3</del> #15                                                    | 抱律名                                   | ¥~2.4           | 5 | 代典者           | <b>代表者連修</b> 先<br>【メールアドレス】 | 第1走者          | 第5年春          | 第3年春          | 第4走者          | 第6走者          |
|   | 2<br>1<br>6                | (肥入例)家長株式会社。<br>(肥入例)ランニング<br>主要点(肥入物)イント | G  | 迟入例)<br>R板株式会社                                                      | (紀入初)<br>ランニング事業者                     | 1922入例)<br>チームメ | 2 | 0記入例)<br>駅板花子 | (距入初)<br>2000-000周2000-0000 | (肥入例)<br>駅板一都 | 0記入例)<br>限長二部 | (起入例)<br>駅板三峰 | (肥入例)<br>服板回離 | 0記入例)<br>家板五朝 |
|   | I                          |                                           |    |                                                                     |                                       |                 |   |               |                             |               |               |               |               |               |
|   | 2                          |                                           |    |                                                                     |                                       |                 |   |               |                             |               |               |               |               |               |
|   | 8                          |                                           |    |                                                                     |                                       |                 |   |               |                             |               |               |               |               |               |
|   | 4                          |                                           |    |                                                                     |                                       |                 |   |               |                             |               |               |               |               |               |
| t | ¢                          |                                           |    |                                                                     |                                       |                 |   |               |                             |               |               |               |               |               |

③ 必要項目を入力すると黄色のセルに自動的に入力内容が反映されます。
 ※一度この状態で保存して下さい。もしエントリー後に走者の変更が発生した場合、この Excel ファイルを使用して、エントリー内容の変更を行うことができます。

|   |                            | http://n-skiden1976.org                                            | 2 |                                              |                   |                |               |                                               |               |               |               |               |               |    |
|---|----------------------------|--------------------------------------------------------------------|---|----------------------------------------------|-------------------|----------------|---------------|-----------------------------------------------|---------------|---------------|---------------|---------------|---------------|----|
|   | <b>②</b><br>↓篇<br>り=<br>★2 | 魯のセルを、エント<br>するチームの行動沖<br>めてコピーして下さい。                              |   | <ul> <li>①</li> <li>↓ 下記入力欄にご入力入下</li> </ul> | :tu,              |                |               |                                               |               |               |               |               |               |    |
|   | $\setminus$                | 角色のセルを<br>コピーして下さい                                                 |   | \$#18                                        | 抱練ち               | ¥~78           | 代真者           | <b>化真着連修</b> 先<br>(メールアドレス)                   | 第1走者          | 第5年春          | 第3走者          | 第4走者          | 第6走者          |    |
|   | 8 × 8                      | (肥入物)家長株式会社。<br>(肥入物) ランニング<br>注意点(肥入物) イント                        |   | (記入例)<br>駅板株式会社                              | (紀入初)<br>ランニング専務部 | 682人例)<br>チーム人 | (肥入例)<br>服板花子 | (纪人句)<br>************************************ | 0記入例)<br>服板一部 | (肥入例)<br>駅板二郎 | (記入例)<br>駅坂三都 | 0記入例)<br>家長四朝 | (記入例)<br>取版五朝 |    |
| Γ | I                          | 第二章<br>第二章<br>第二章<br>第二章<br>第二章<br>第二章<br>第二章<br>第二章<br>第二章<br>第二章 | 1 | 株式会社NIIキ                                     | <b>収损事業</b> の     | A≠~2.          | 田中花于          | ,,,,,,, <b>,</b> ,,,,,,,,,,,,,,,,,,,,,,,,,,,, | 81年一414       | ⊞中⊐4₽         | ⊞中≡‡µ         | 8404          | B 다 포 다       |    |
|   | 2                          | 株式会社NIIキ家伝導<br>集集85チーム田中花                                          |   | 株式会社NIIキ                                     | <b>求损事兼</b> 争     | в≠∽∆           | 田中花于          | ,,,,,, <b>,</b> ,,,,,,,,,,,,,,,,,,,,,,,,,,,,, | 拉床一部          | 拉体二体          | 推進≡44         | <u>特殊</u> 國都  | 拉体五体          |    |
|   | 8                          | 株式会社NIIキ家伝導<br>単年Cチーム田中花                                           |   | 株式会社NII 年                                    | <b>求授事務</b> 舉     | c≯∼Y           | 田中花于          | ,,,,,,,,,,,,,,,,,,,,,,,,,,,,,,,,,,,,,,        | 第末-4          | <u>第末二</u> 年  | 并未三年          | 劳末回战          | 前木五山          |    |
|   | 4                          |                                                                    |   |                                              |                   |                |               |                                               |               |               |               |               |               |    |
|   |                            |                                                                    |   |                                              | Ļ                 | l.             | 1.            | l.                                            | l <u> </u>    | l.            | l.            | l <u> </u>    | l <u> </u>    | I. |

- 2. エントリーフォームへの入力
  - NTT グループ本社駅伝 HP「N エキ」エントリーページ(下記 URL)を開きます。 http://n-ekiden1976.org/entry.html
  - 2 エントリーページの「駅伝大会エントリー」ボタンをクリックしてエントリーフ オームに進みます。(新規ウィンドウが開きます)

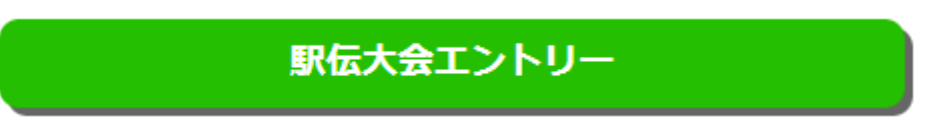

③ エントリーフォームの項目1で「新規」を選びます

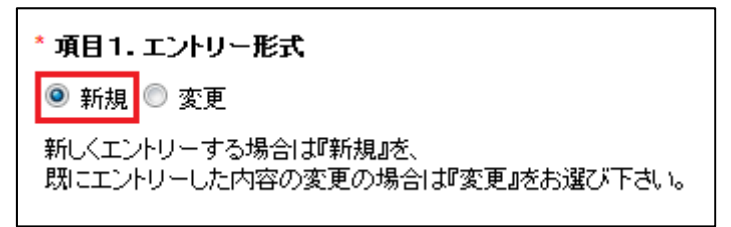

④ 項目2、3を入力します。

| NTTグループ本社駅伝エントリーフォーム                                                                                                    |                    |  |  |  |
|----------------------------------------------------------------------------------------------------|--------------------|--|--|--|
| * は必須項目です                                                                                                    |                    |  |  |  |
| * 項目1. エントリー形式                                                                                                    |                    |  |  |  |
| 💿 新規 🔘 変更                                                                                                    |                    |  |  |  |
| 新しくエントリーする場合は『新規』を<br>既にエントリーした内容の変更の場合                                                                                               | 、<br>計ば変更』をお選び下さい。 |  |  |  |
| * 項目2. 代表者                                                                                                    |                    |  |  |  |
| 山田花子                                                                                                    |                    |  |  |  |
| * 項目3. 代表者メールアドレス<br>xxxx@xxxxx.x<br>xxxx@xxxxx.x                                                                                     | (確認用)              |  |  |  |
| ご入力いただいたメールアドレスにエ                                                                                                    | ントリー受付のメールが送信されます。 |  |  |  |
| * 項目4. Excelからのコピー(会社名、組織名、チーム名、代表者氏名、第1~5走者氏名)<br>※必ずExcelの黄色のコピー用セルからコピーしたものをそのまま貼りつけて下さい。<br>※入力手順は以下のリンクからご確認、ただけます。<br>新規の場合はコチラ |                    |  |  |  |

 ⑤ あらかじめ用意しておいた Excel ファイル『エントリーデータ入力用シート』を 開き、エントリーするチーム数分黄色のセルをまとめて選択し、コピーします。

|              | 黄色のセルを<br>コピーして下さい             |   | 会社名             | 組織         |
|--------------|--------------------------------|---|-----------------|------------|
| 12<br>入<br>例 | (記入例)駅伝株式会<br>社,(記入例)ランニン      | - | (記入例)<br>駅伝株式会社 | (記)<br>ラン: |
| 1            | 株式会社Nエキ,駅伝<br>事業部,Aチーム,田中<br>ガ |   | 株式会社Nエキ         | 駅伝         |
| 2            | 株式会社Nエキ,駅伝<br>事業部,Bチーム,田中<br>花 |   | 株式会社Nエキ         | 駅伝         |
| з            | 株式会社Nエキ,駅伝<br>事業部,Cチーム,田中<br>ガ |   | 株式会社Nエキ         | 駅伝         |
|              |                                |   |                 |            |

⑥ コピーしたものを項目4へ貼りつけます。

| は必須項目です                                                       |                           |
|---------------------------------------------------------------|---------------------------|
| 項目1.エントリー形式                                                   |                           |
| 🖻 新規 🔘 変更                                                     |                           |
| 新しくエントリーする場合は『新規』な<br>畑こエントリーした内容の変更の場                        | を<br>合は『変更』をお選び下さい。       |
| 項目2. 代表者                                                      |                           |
| 山田花子                                                          |                           |
| xxxx@xxxxx.x                                                  | (確認用)                     |
| xxxx@xxxxx.x                                                  | (確認用)                     |
| ご入力いただいたメールアドレスに                                              | エントリー受付のメールが送信されます。       |
| 項日4 Excelからのつビー(会社                                            | サク 知徳文 チーレタ 化ま老氏文 第1~5キ老氏 |
| ※必ずExcelからコピーしたものをそ                                           | のまま貼りつけて下さい。              |
| 株式会社N工キ、駅伝事業部、Aチ                                              |                           |
|                                                               |                           |
| т, үүүүүү@үүү, үүү, уу,ШФ                                     | -                         |
| 〒, <u>үүүүүү@үүү,үүү,уү</u> ,⊞中<br>一郎,⊞中二郎,⊞中三郎,⊞中<br>四郎,⊞中五郎 |                           |

- ⑦ エントリーフォーム画面下の「確認画面へ」ボタンをクリックします。
- ⑧ 確認画面に進んだら内容を確認します。確認画面は以下の様な見た目になります。 内容に問題がなければ、「送信する」ボタンをクリックします。

| NTTグループ本社駅伝エントリーフォーム                              |                                                                                                    |  |  |  |  |
|---------------------------------------------------|----------------------------------------------------------------------------------------------------|--|--|--|--|
| 項目1.エントリー形式                                       | 新規                                                                                                    |  |  |  |  |
| 項目2. 代表者                                          | 山田花子                                                                                                    |  |  |  |  |
| 項目3. 代表者メールアドレス                                   | x000x(@x0000C.X                                                                                                    |  |  |  |  |
| 項目4. Excelからのコピー(会社名、組織名、チーム名、代表者氏<br>名、第1~5走者氏名) | 株式会社N工+、駅伝事業部AF-ム田中花子、ууууу20197.979、197日中一郎田中二郎田中三郎田中四郎田中五郎<br>株式会社N工+、駅伝事業部AF-ム田中花子、ууууу20197.979、197.6度一郎佐藤二郎佐藤三郎佐藤五郎<br>株式会社N工+、駅伝事業部CF-ム田中花子、ууууу20197.979、197.54大一郎鈴木二郎鈴木三郎鈴木西郎鈴木五郎 |  |  |  |  |
|                                                   | 送信する 戻る                                                                                                    |  |  |  |  |

⑨ 以下の完了画面が表示されたら、エントリーフォームへの入力は完了です。エントリーフォーム入力後、参加費を締切日までにお振り込みください。